# Instructivo Microsoft Teams

### Docentes

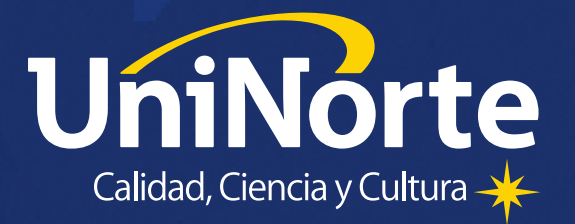

# - CONOCIENDO el Teams

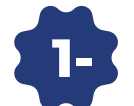

¿Dónde inicio sesión en Microsoft Teams?

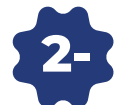

2- ¿Cómo inicio sesión en Microsoft Teams?

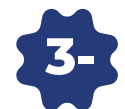

¿Cómo creo el Equipo?

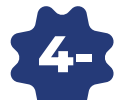

4- ¿Cómo obtengo el enlace del Equipo de Teams?

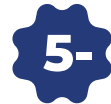

¿Cómo creo Clase en Vivo en Teams ?

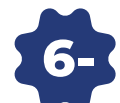

¿Cómo comparto el enlace para unirse a la Clase en Vivo?

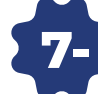

7- ¿Cómo grabo la Clase en Vivo?

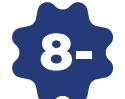

8- ¿Cómo comparto la pantalla en la Clase en Vivo?

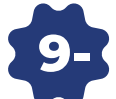

9- ¿Cómo obtengo el enlace de Grabación de la Clase?

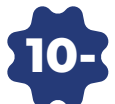

10- ¿Qué funciones tengo en Microsoft Teams?

# ¿DÓNDE ingreso a – Microsoft Teams?

Podés ingresar a través de cualquier celular con sistema Android o iOS

También desde cualquier navegador a través de tu computadora de escritorio o laptop :)

> Sólo asegurate de contar con una buena conexión a internet

# ¿CÓMO inicio sesión en Microsoft Teams?

Ingresá en tu navegador y buscá:

### Microsoft Teams

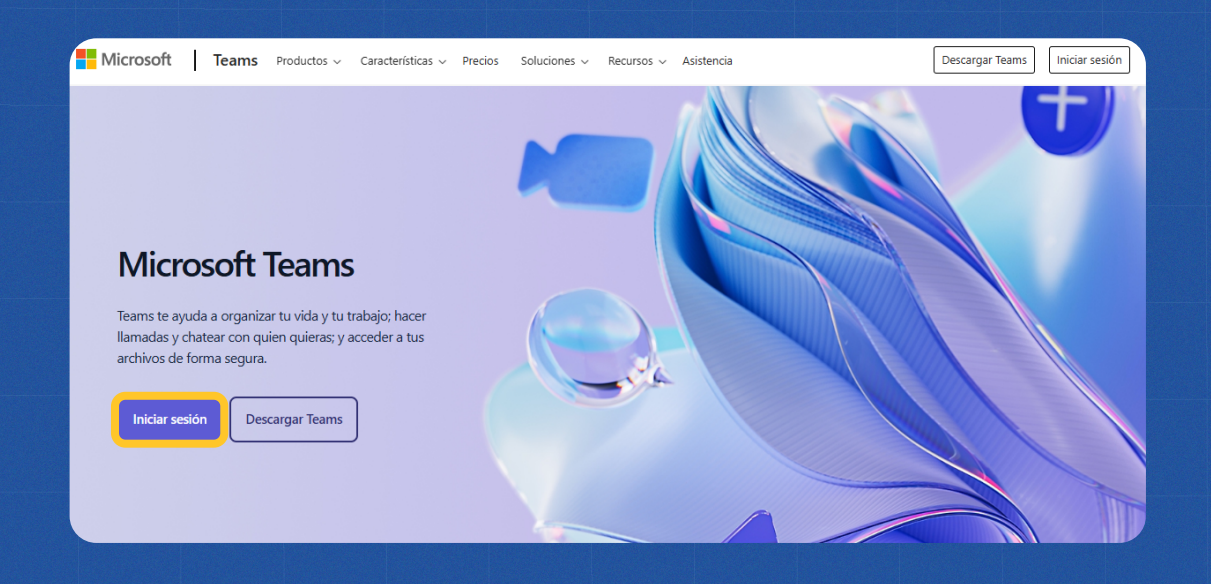

### **Ejemplo:**

Microsoft

#### Iniciar sesión

juan.perez.357@docentes.uninorte.edu.py

¿No tiene una cuenta? Cree una.

¿No puede acceder a su cuenta?

Atrás

Siguiente

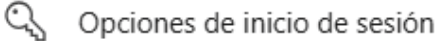

#### Dirección de Correo:

Tu primer nombre, punto, tu primer apellido, punto, tus tres últimos dígitos de tu nro. de Cl.

#### Contraseña:

Tu nro. de Cl seguido de ".abc"

2

## ¿CÓMO CREO el Equipo?

### Una vez Iniciada la sesión

### Sigue estos pasos

| z clic en el ícono                                                                                   | "Equipos"                                                                                                    |                                                                         | Haz clic en "U<br>a un Equipo o                                                                        |
|----------------------------------------------------------------------------------------------------|----------------------------------------------------------------------------------------------------|-------------------------------------------------------------------------|----------------------------------------------------------------------------------------------------|
|                                                                                                    |                                                                                                    |                                                                         |                                                                                                    |
| 45                                                                                                   |                                                                                                    |                                                                         |                                                                                                    |
| 2                                                                                                    |                                                                                                    |                                                                         |                                                                                                    |
| 2                                                                                                    |                                                                                                    |                                                                         |                                                                                                    |
|                                                                                                    |                                                                                                    |                                                                         |                                                                                                    |
| es                                                                                                   |                                                                                                    |                                                                         |                                                                                                    |
|                                                                                                    |                                                                                                    |                                                                         |                                                                                                    |
|                                                                                                    |                                                                                                    |                                                                         |                                                                                                    |
| El siguie                                                                                            | nte paso es                                                                                                    |                                                                         |                                                                                                    |
| El siguier                                                                                           | Q       Búsqueda (Ctrl+Alt+E)         Crear un equipo a partir de una plantilla         Omita la configuración y use una plantilla para qui                                                                                         | Haz clic "Des<br>selecciona la<br>ue su equipo se implique rápidamente. | sde Plantilla" y<br>opción "Clase"                                                                     |
| Crear equipo<br>Desde plantilla<br>De otro equipo                                                    | Q       Búsqueda (Ctrl+Alt+E)         Crear un equipo a partir de una plantilla         Omita la configuración y use una plantilla para que                                                                                         | Haz clic "Des<br>selecciona la<br>ue su equipo se implique rápidamente. | sde Plantilla" y<br>opción "Clase"                                                                     |
| El siguier<br>Crear equipo<br>Desde plantilla<br>De otro equipo<br>Desde grupo                       | Q       Búsqueda (Ctrl+Alt+E)         Crear un equipo a partir de una plantilla         Omita la configuración y use una plantilla para que         4                                                                               | Haz clic "Des<br>selecciona la<br>ue su equipo se implique rápidamente. | sde Plantilla" y<br>opción "Clase"                                                                     |
| El siguies<br>Crear equipo<br>Desde plantilla<br>De otro equipo<br>Desde grupo<br>;Oué es un equipo? | Q       Búsqueda (Ctrl+Alt+E)         Crear un equipo a partir de una plantilla         Omita la configuración y use una plantilla para qui         4         Entrational         Clase                                             | Haz clic "Des<br>selecciona la<br>ue su equipo se implique rápidamente. | ede Plantilla" y<br>opción "Clase"                                                                     |
| El siguieu<br>Crear equipo<br>Desde plantilla<br>De otro equipo<br>Desde grupo<br>;Qué es un equipo? | Q       Búsqueda (Ctrl+Alt+E)         Crear un equipo a partir de una plantilla         Omita la configuración y use una plantilla para qui         Q         Q         E         Clase         Debates, proyectos de grupo, tareas | Haz clic "Des<br>selecciona la<br>ue su equipo se implique rápidamente. | sde Plantilla" y<br>opción "Clase"                                                                     |
| Crear equipo<br>Desde plantilla<br>Desde grupo<br>(Qué es un equipo?                                 | A Búsqueda (Ctrl+Alt+E)         Crear un equipo a partir de una plantilla<br>Omita la configuración y use una plantilla para que         4         6         Clase         Debates, proyectos de grupo, tareas                      | Haz clic "Des<br>selecciona la<br>ue su equipo se implique rápidamente: | ede Plantilla" y<br>opción "Clase"                                                                     |
| El siguieu<br>Crear equipo<br>Desde plantilla<br>Desde grupo<br>2Qué es un equipo?                   | A Búsqueda (Ctrl+Alt+E)<br>Crear un equipo a partir de una plantilla<br>Omita la configuración y use una plantilla para que                                                                                                    | Haz clic "Des<br>selecciona la<br>ue su equipo se implique rápidamente. | Sede Plantilla" y   opción "Clase" <b>W Personal</b> Administración y desarrollo de centros educativos |
| s                                                                                                    | A Búsqueda (Ctrl+Alt+E)<br>Crear un equipo a partir de una plantilla<br>Omita la configuración y use una plantilla para qu<br>Case<br>Debates, proyectos de grupo, tareas                                                           | Haz clic "Des<br>selecciona la<br>ue su equipo se implique rápidamente. | Sede Plantilla" y   opción "Clase" <b>W Personal</b> Administración y desarrollo de centros educativos |

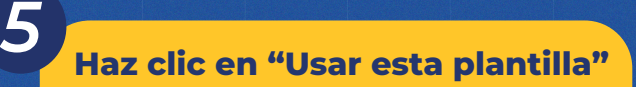

#### Equipo básico

 $\times$ 

Colabore estrechamente con un grupo de personas dentro de su organización en función de un proyecto, una iniciativa o un interés común.

🔁 1 canal

ral

#### Coloca un nombre y una descripción al "Equipo"

6

| Algunos detalles rápidos sobre su equipo                | ×       |
|---------------------------------------------------------|---------|
| Nombre del equipo *                                     |         |
| Equipo de Teams Docentes                                | $\odot$ |
| Descripción                                             |         |
| Este es un ejemplo de como crear un Equipo en el Teams. |         |

Usar esta plantilla

Omitir

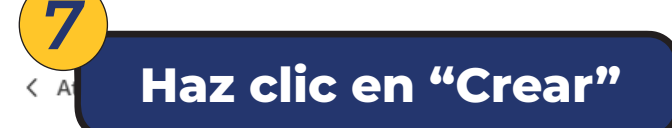

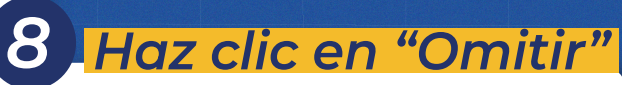

Agregar miembros a Equipo de Teams Docentes

Empiece a escribir un nombre, una lista de distribución o un grupo de seguridad para agregarlo a su equipo. También puede agregar contactos ajenos a la organización como invitados si escribe sus direcciones de correo electrónico. Los contactos de fuera de la organización recibirán un correo electrónico para informarles de que se han agregado. **Recomendamos convertir a los profesores en propietarios y a los alumnos en miembros.** Más información sobre cómo agregar invitados

Escriba un nombre o un correo electrónico

Y así finaliza el proceso de creación de un "Equipo" en Teams

Crea

# ¿CÓMO obtengo el enlace del Equipo de Teams?

|   |                   | C(ji                                              |                                        |              | Q           | Búsqueda (Ctrl+ | -Alt+E)   |                                 |                    |                                    |            |      |    | 🚗 |
|---|-------------------|---------------------------------------------------|----------------------------------------|--------------|-------------|-----------------|-----------|---------------------------------|--------------------|------------------------------------|------------|------|----|---|
|   | Q<br>Actividad    | < Todos los                                       | equipos                                |              | ED Genera   | Publicacione    | s Archivo | s +                             |                    |                                    |            |      |    | • |
|   | (=)<br>Chat       | ED FD                                             | laz clic el                            | n los tre    | s punto     | <mark>os</mark> | -         |                                 |                    |                                    |            |      |    |   |
| 1 | -                 | y lue                                             | go se des                              | glosan       | las opc     | iones           |           |                                 |                    |                                    |            |      |    |   |
|   |                   | Página pri                                        | eams Docentes                          | uipo         |             |                 |           |                                 |                    |                                    |            |      |    |   |
|   | Tareas            | Class Note                                        | e 😋 Agregar mieml                      | bro          |             |                 |           |                                 |                    |                                    |            |      |    |   |
|   | Calendario        | Tareas                                            | e i agregar canal<br>G⇒ Obtener víncul | o al equipo  |             |                 | Le d      | l <mark>amos la bie</mark><br>S | <b>nvenida a E</b> | <b>quipo de Te</b><br>desea empeza | eams Docen | tes  |    |   |
|   | Llamadas          | Reflect                                           | G Abandonar gru                        | ipo          |             |                 |           |                                 |                    |                                    | 1          |      |    |   |
|   | OneDrive          | Insights                                          | Administrar eti                        | quetas       |             |                 |           | 40                              |                    | -                                  | I='        |      |    |   |
|   |                   | <ul> <li>Canales princ</li> <li>Genera</li> </ul> | 3) Ha                                  | nz clio      | c en '      | <b>'Obt</b>     | ene       | r vín                           | culo               | al E                               | quip       | 00"  |    |   |
|   | +<br>Aplicaciones |                                                   |                                        |              |             |                 |           |                                 |                    |                                    |            |      |    |   |
|   |                   |                                                   |                                        |              |             |                 |           |                                 |                    |                                    |            |      |    |   |
|   |                   |                                                   | 0                                      | btener u     | n vínculo   | al equi         | ро        |                                 |                    |                                    |            |      |    |   |
|   |                   |                                                   |                                        | https://team | ns.microsof | t.com/l/tea     | am/19%    | 3An_RTBE                        | 3i_FZ5crvfY        | FSa7HU7                            | PuXRvVBP   | zkdK | am |   |
|   |                   |                                                   |                                        |              |             |                 |           |                                 | Ca                 | ncelar                             | Сор        | iar  |    |   |
|   |                   |                                                   |                                        |              |             |                 |           |                                 |                    |                                    |            |      |    |   |
|   |                   |                                                   |                                        |              |             |                 | _         |                                 |                    | -                                  |            | 5    |    |   |
|   |                   |                                                   |                                        |              |             |                 |           |                                 |                    |                                    |            |      |    |   |
|   |                   |                                                   |                                        |              |             |                 |           |                                 |                    |                                    |            |      |    |   |
|   |                   |                                                   |                                        |              |             |                 |           |                                 |                    |                                    |            |      |    |   |
|   |                   |                                                   |                                        |              |             |                 |           |                                 |                    |                                    |            |      |    |   |
|   |                   |                                                   |                                        |              |             |                 |           |                                 |                    |                                    |            |      |    |   |
|   |                   |                                                   |                                        |              |             |                 |           |                                 |                    |                                    |            |      |    |   |
|   |                   |                                                   | De                                     | e esto       | a mo        | ner             | a se      | e co                            | oia e              | el en                              | lace       | è    |    |   |
|   |                   |                                                   | pa                                     | ra ad        | ced         | er al           | "E        | auir                            | oo" c              | le Te                              | am         | s    |    |   |
|   |                   |                                                   | Pa                                     |              |             |                 |           | 7                               |                    |                                    |            |      |    |   |
|   |                   |                                                   |                                        |              |             |                 |           |                                 |                    |                                    |            |      |    |   |
|   |                   |                                                   |                                        |              |             |                 |           |                                 |                    |                                    |            |      |    |   |
|   |                   |                                                   |                                        |              |             |                 |           |                                 |                    |                                    |            |      |    |   |
|   |                   |                                                   |                                        |              |             |                 |           |                                 |                    |                                    |            |      |    |   |
|   |                   |                                                   |                                        |              |             |                 |           |                                 |                    |                                    |            |      |    | E |

# ¿CÓMO programo "Clase en vivo" en Teams?

#### En esta pantalla nos dirigimos al apartado de "Calendario"

|   |                     | <b>L</b> ĝi                                                                               | Q. Busca rápidamente personas, mensajes y archivos                                  | 🚗          |
|---|---------------------|-------------------------------------------------------------------------------------------|-------------------------------------------------------------------------------------|------------|
|   | Q<br>Actividad      | C Todos los equipos                                                                       | ED General Publicaciones Archivos 🕀                                                 | □1 ∨ ··· € |
|   | (=)<br>Chat         | ED                                                                                        |                                                                                     |            |
|   | tij)<br>Equipos     | Equipo de Teams Docentes ····                                                             |                                                                                     |            |
| 1 | Tareas              | Página principal<br>Class Notebook<br>Trabajo de clase<br>Tareas<br>s<br>iect<br>Insights | Le damos la bienvenida a Equipo de Teams Docentes<br>Seleccione dónde desea empezar |            |
|   | +++<br>Aplicaciones | <ul> <li>Canales principales</li> <li>General</li> </ul>                                  | Cargar materiales de clase Configurar el bloc de notas de clase                     |            |
|   |                     |                                                                                           | 🗹 Iniciar una publicación                                                           |            |

#### Sitúate en la fecha y en la hora de la "Clase en Vivo"

| #              | ų, |                  |              | Q Búsqueda (Ctrl+Alt+ | E)           |                     |                | 😜                   |
|----------------|----|------------------|--------------|-----------------------|--------------|---------------------|----------------|---------------------|
| Q<br>Actividad |    | Calendario       |              |                       |              | # Unirse con un id. | Reunirse ahora | + Nueva reunión 🛛 🗸 |
| (=)<br>Chat    | Ę. | ] Hoy < > febrei | ro de 2025 🗸 |                       |              |                     |                | 💷 Semana 🗸          |
| CCS<br>Equipos |    | 17<br>Iunes      | 18<br>martes | 19<br>miércoles       | 20<br>jueves | 21<br>viernes       | 22<br>sábado   | 23<br>domingo       |
| (Tareas        | 19 | N                | 2 Aquí se    | agenda la             | a reunión    |                     |                |                     |
| Calendario     |    | L                | 3 para l     | la "Clase e           | en vivo"     |                     |                |                     |
| &<br>Llamadas  | 20 |                  |              |                       |              |                     |                |                     |
| OneDrive       | 21 |                  |              |                       |              |                     |                |                     |
|                | 22 |                  |              |                       |              |                     |                |                     |
| Aplicaciones   | 22 |                  |              |                       |              |                     |                |                     |
|                | 23 |                  |              |                       |              |                     |                |                     |

Configura el título, la fecha y la hora

3

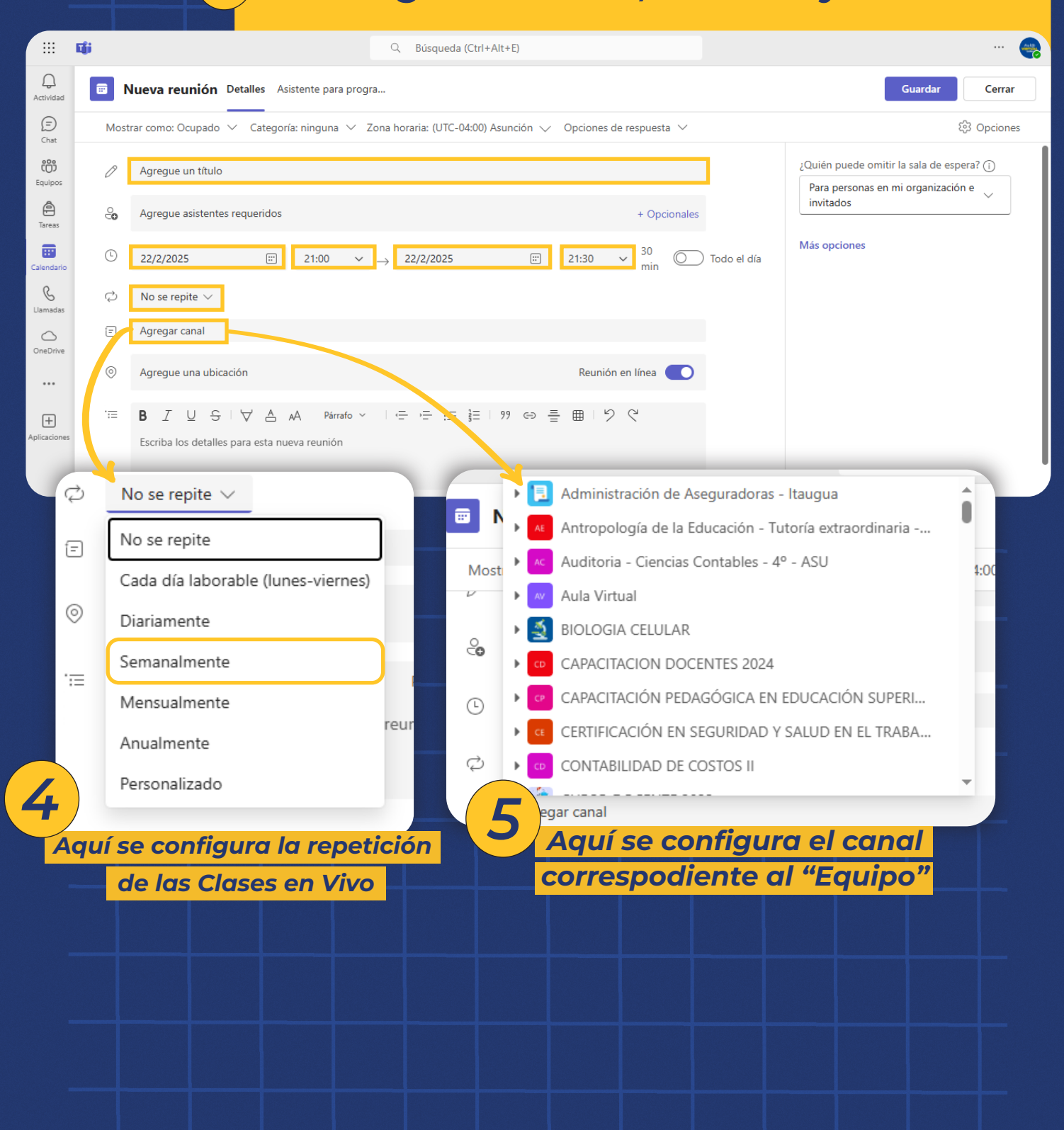

### ¿CÓMO obtengo el enlace de la Clase en Vivo?

#### Aquí se copia el enlace de la Clase en vivo

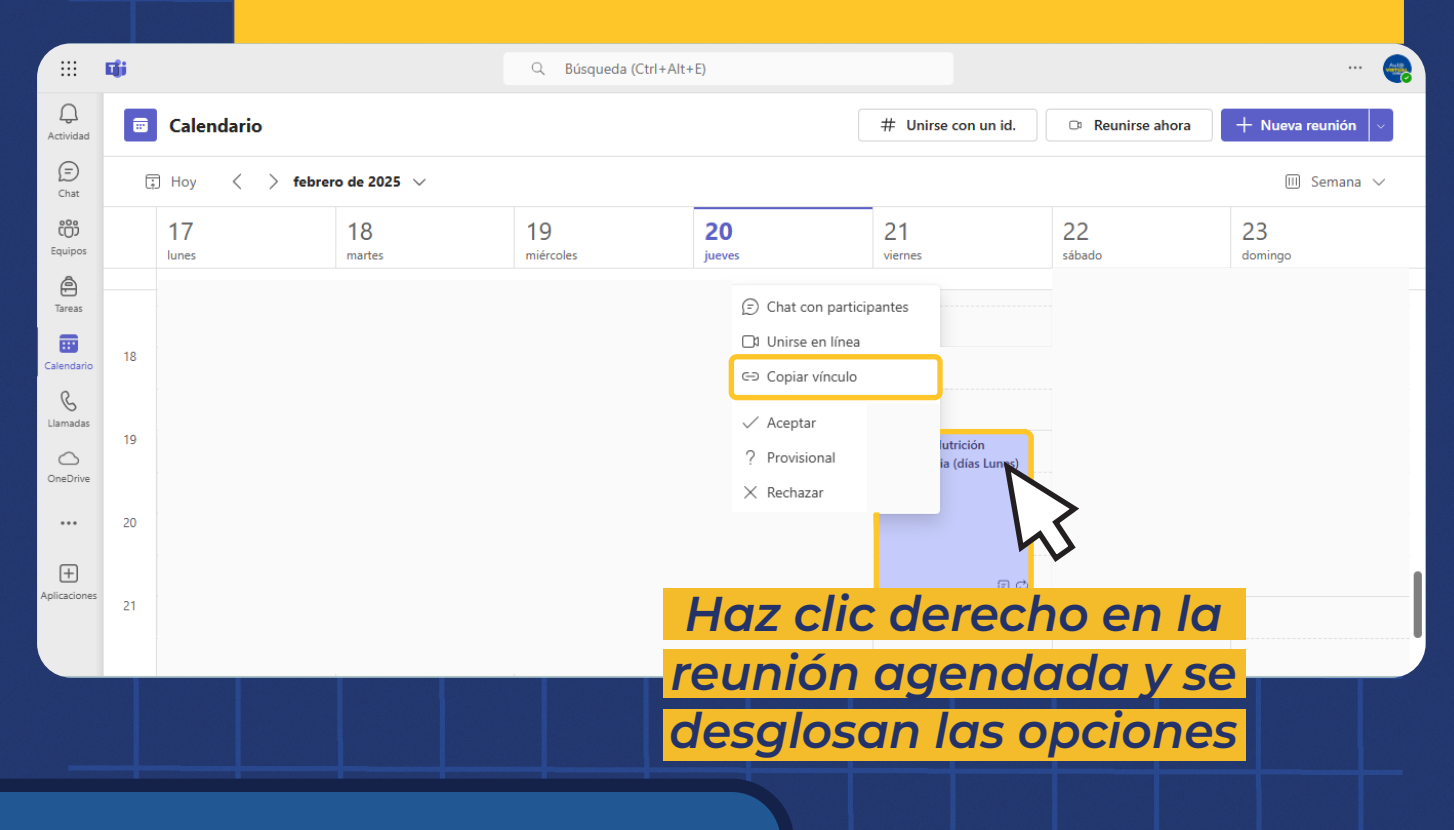

La Clase en vivo se desarrolla semanalmente según la configuración que se hizo

> Coloca el enlace en el Aula Virtual para que los alumnos tengan acceso a la clase semanal

# ¿CÓMO grabo la Clase en Vivo?

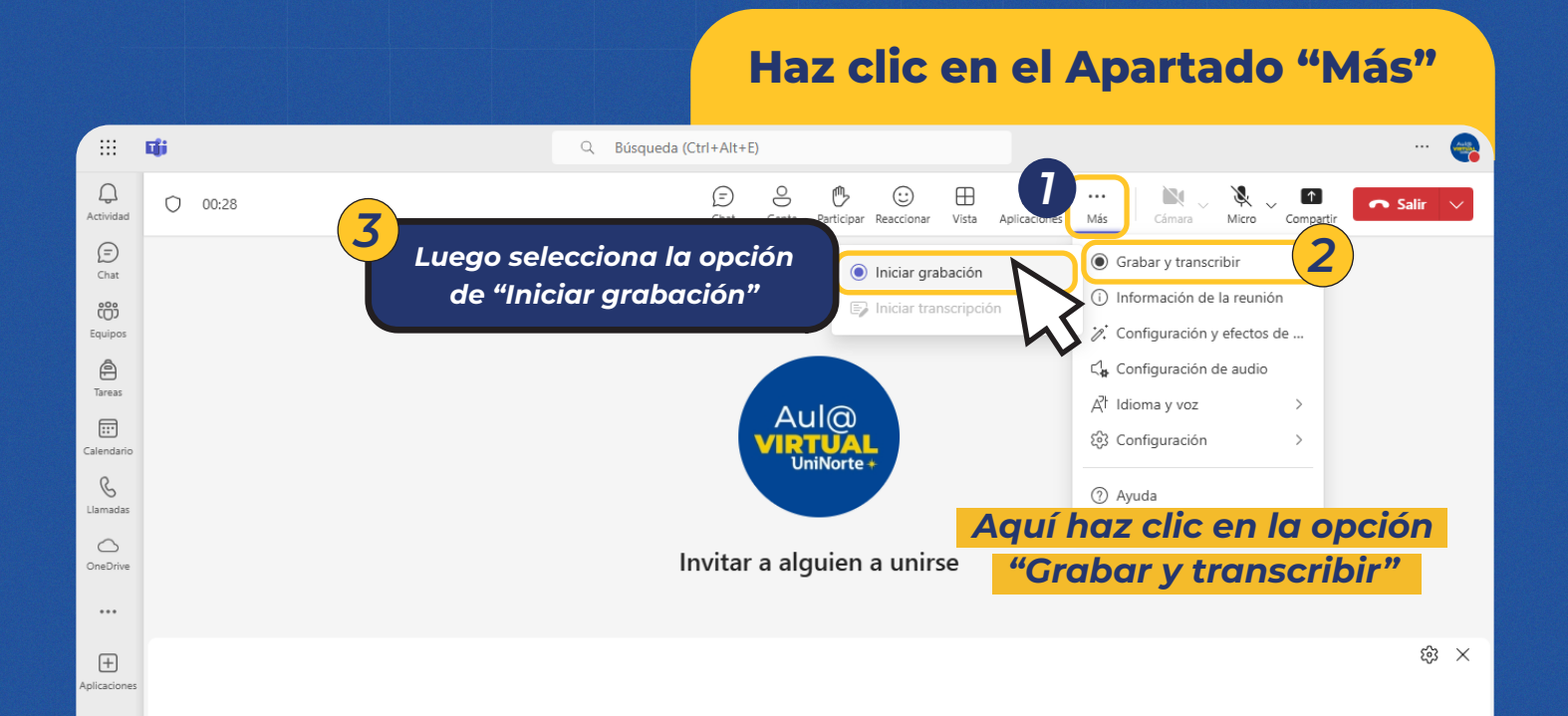

La grabación se ha iniciado

4

Informe a todos de que se les está grabando. Directiva de privacidad

 $\times$ 

Este mensaje te aparecerá una vez que empiece la grabación de la Clase en Vivo

# ¿CÓMO comparto Pantalla en la Clase en Vivo?

#### Haz clic en el apartado "Compartir"

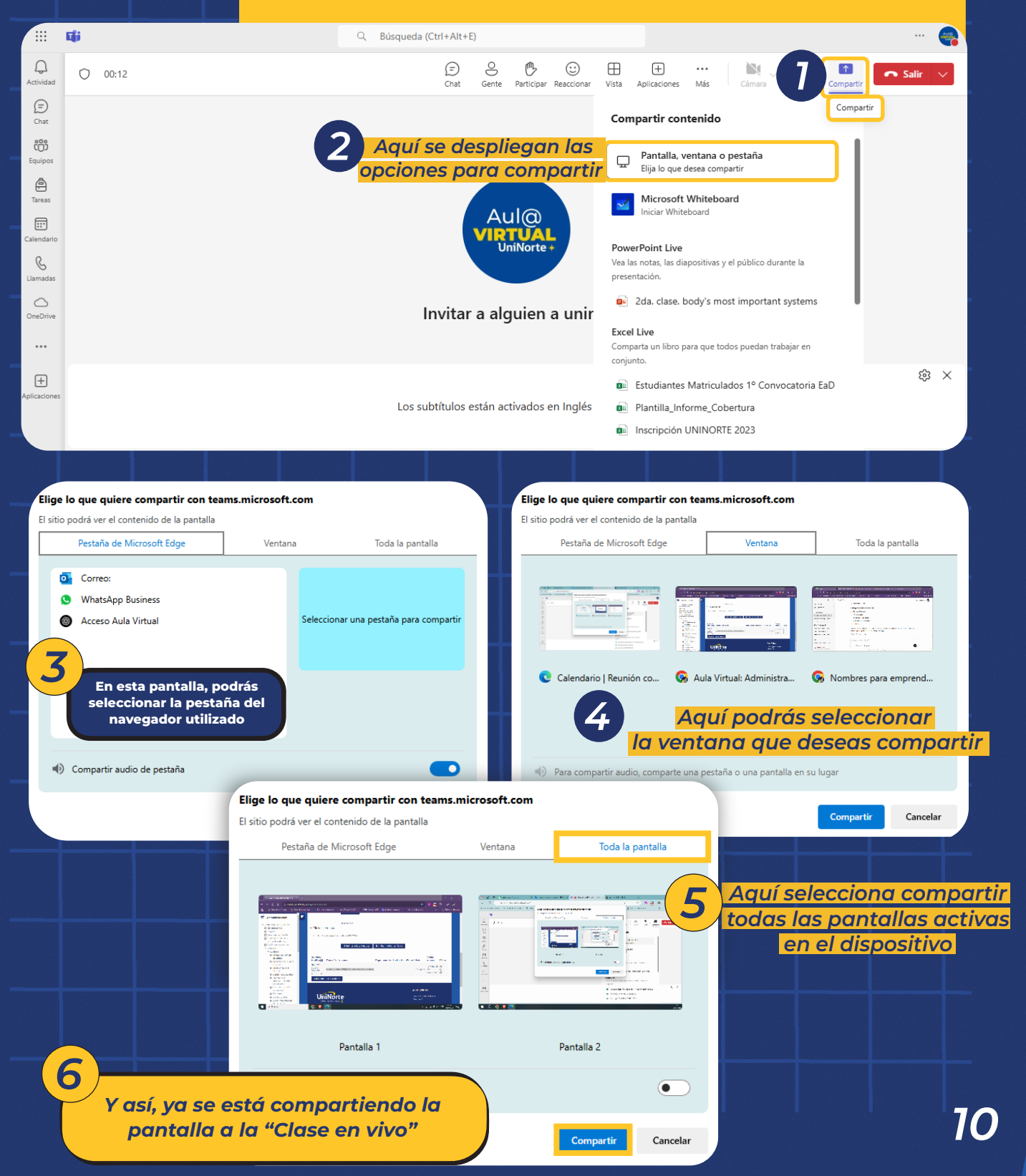

### ¿DÓNDE encuentro la Grabación de la Clase?

#### En "Equipo", luego haz en "Archivos"

| :::            | Liji                               | Q. Búsqueda (Ctrl+Alt+E)                                                           |                |
|----------------|------------------------------------|------------------------------------------------------------------------------------|----------------|
| Q<br>Actividad | C Todos los equipos                | General Publicaciones Archivos V                                                   | □1 ~ …         |
| (=)<br>Chat    | AANFORTED FRE<br>DERECHO<br>within | + Nuevo 🗸 📅 Cargar 🗸 🖽 Editar en vista de cuadrícula 😢 Compartir 🚥 🚍 Todos los doc | cumentos 🗸 🦷 🤇 |
| ( <b>j</b> )   |                                    | Documentos > General                                                               |                |
| Iquipos        | Ms. Derecho 2022 - Proceso de El   |                                                                                    |                |
| Tareas         | Página principal                   | Nombre V Modificado V Modificado por V + Agre                                      | gar columna    |
|                | Class Notebook                     | Materiales de clase Jose Tomas Diarte                                              |                |
| alendario      | Trabajo de clase<br>Tareas         | Asistencia-Ética y Deontología Jurídica 7/3/2023 Lorena Quintana                   |                |
| lamadas        | Notas                              | Metodología de la Investigación Jurídica II 7/13/2023 CHRISTIAN HERNAN             |                |
| 0              | Reflect                            |                                                                                    |                |
| DneDrive       | Insights                           | Haz ciic en "Record                                                                | ings"          |
|                | ▼ Canales principales              | 02_09_2023 C cho bancario.pptx 9/2/2023 ELSA BEATRIZ                               | -              |
| ÷              | General                            | 19_08_23 Class_D bancario.ppt.pptx 8/19/2023 ELSA BEATRIZ                          |                |
| licaciones     |                                    | 26_08_23 Clase II_Derecho bancario.ppt.pptx 8/26/2023 ELSA BEATRIZ                 |                |
|                |                                    | Clase II.pptx 8/5/2023 ELSA BEATRIZ                                                |                |
|                |                                    |                                                                                    |                |
|                | Fro ((Decordin                     |                                                                                    |                |
|                | En "Recoral                        | ngs" se guardan por defecto 🏻 🎽                                                    |                |
| •)             | los videos de                      | e las "Clases en vivo"                                                             |                |
|                |                                    |                                                                                    |                |
| đ              | ці;                                | Q. Búsqueda (Ctrl+Alt+E)                                                           |                |
| Q<br>Activida  | K Todos los equipos                | General Publicaciones Archivos ~ +                                                 | □1 ~ ···       |
|                |                                    |                                                                                    |                |
| Chat           | LANTOTOLO FN<br>DERECHO            | + Nuevo V T Cargar V II Editar en vista de cuadrícula 😢 Compartir … 🚍 Todos los d  | ocumentos 🗸 😽  |

â

:::

C

 $\bigcirc$ 

•••

+

Tareas

Notas

Reflect

Ms. Derecho 2022 - Proceso de El... ··· Nombre ~ Modificado ~ Modificado por ~ + Agregar column Página principal Class Notebook Lorena Quintana 01-07-2023-Ética y Deontología Jurídica.mp4 7/3/2023 Trabajo de clase ▶ 24-06-2023-Ética y Deontología Jurídica.mp4 Lorena Quintana 7/3/2023 Clase 2 - Derecho Constitucional-20220820... LUIS ADOLFO RAMON 8/20/2022 Jose Tomas Diarte Insights Clase 2 - Módulo Derecho de la Niñez y Ad., 10/24/2022 Clase 3\_ Módulo Derecho de la Niñez y Ad... 10/29/2022 Rocio Amarilla Mendo Canales principales 11/10/2022 Clase de Dogmática Penal. Fundamentos-2... CARLOS MAGDALENO CARLOS MAGDALENO Clase de Dogmática Penal, Fundamentos-2... 11/12/2022 Clase de Dogmática Penal. Fundamentos-2... 11/19/2022 Heber López

Aquí se visualizan las carpetas donde están guardados los videos de las grabaciones de las "Clases en vivo

## ¿CÓMO encuentro el enlace de la Grabación de la Clase?

#### Haz clic en los 3 puntos donde se despliegan las opciones y selecciona "Copiar vínculo"

| 8 🖷                                                                                                    | Q Büsqueda (Ctrl+Alt+E)                                                                                                    | 🧉                         |
|----------------------------------------------------------------------------------------------------|----------------------------------------------------------------------------------------------------|---------------------------|
| C Todos los equipos                                                                                                    | 😴 General Publicaciones Archivos 🗸 🕀                                                                                                    | □1 ~ …                    |
| E)<br>that a set of the set of the | + Nuevo ∨          ⊞ Editar en vista de cuadrícula Abrir Abrir        Abrir Abrir          Documentos > General > Recordings        Vista previa | odos los documentos v 🛛 🛈 |
| Ms. Derecho 2022 - Proceso de El ··· Página principal                                                                                                    | Compartir Nombre  Copiar vínculo Copiar vínculo                                                                                                  | Agregar columna           |
| Class Notebook                                                                                                    | 📀 🕞 01-07-2023-Ética y Deontologí 🖄 \cdots Administrar acceso                                                                                    |                           |
| ndario<br>Tareas                                                                                                    | ▶ 24-06-2023-Ética y Deontología Jurídica.mp4 Eliminar prena Quintana                                                                            |                           |
| Notas<br>Reflect                                                                                                    | Clase 2 - Derecho Constitucional-20220820     Favorito     JIS ADOLFO RAMON                                                                      |                           |
| Drive Insights                                                                                                    | Clase 2 - Módulo Derecho de la Niñez y Ad     Descargar                                                                                          |                           |
| ••• • Canales principales                                                                                                    | Clase 3_ Módulo Derecho de la Niñez y Ad     Cambiar nombre     cio Amarilla Mendo:                                                              |                           |
| General +                                                                                                    | Clase de Dogmática Penal. Fundamentos-2     Abrir en SharePoint     ARLOS MAGDALENO                                                              |                           |
| aciones                                                                                                    | Clase de Dogmática Penal. Fundamentos-2     Anclar a la parte superior     ARLOS MAGDALENO     Maure a                                           |                           |
|                                                                                                    | Clase de Dogmática Penal. Fundamentos-2  Clase de Dogmática Penal. Fundamentos-2  veber López                                                    |                           |
|                                                                                                    |                                                                                                    |                           |
| ) ⊘ Vínculo<br>https://alumn                                                                                                    | creado ×<br>osuninorte.sharepoint.com/:v:/s/Maes Copiar                                                                                          |                           |
| Los usuarios de<br>vínculo pueden                                                                                                    | tu organización que tengan el<br>editar ốs Configuración                                                                                         |                           |
| Copia est                                                                                                    | e enlace en el Aula Virtual para que<br>os puedan acceder a las grabaciones                                                                      |                           |

Al copiar, nos aparecerá el siguiente mensaje:

#### ⊘ Vínculo copiado

Los usuarios de tu organización que tengan el vínculo pueden editar

4

Onfiguración

 $\times$ 

## ¿QUÉ funciones tengo en Microsoft Teams?

### Los íconos tienen las siguientes funciones:

Chat: ً Envía y recibe mensajes en tiempo real Chat **Gente:** 8 Muestra a los participantes conectados Gente **Participar:** ይ Permite a los alumnos pedir la palabra Participar **Reaccionar:**  $\odot$ Agrega emojis y reacciones sin interrumpir Reaccionar Vista: ⊞ Ajusta cómo ves a los participantes Vista **Compartir:**  $\uparrow$ Muestra tu pantalla a la clase Compartir Cámara: ZActiva o desactiva tu video Cámara **Micrófono:** Û Enciende o apaga tu audio Micro Salir: 🗢 Salir 🗸 🗸 Abandona la videoconferencia

## ¿TENÉS consultas sobre Microsoft Teams?

Nuestro **Soporte Técnico** está disponible en WhatsApp para ayudarte

### Podés contactarte a:

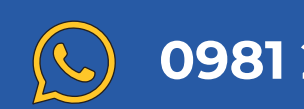

0981 237 328

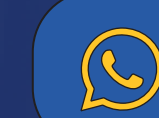

0982 234 386

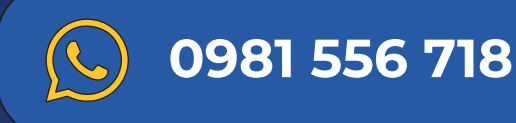

Horario de atención

Lunes a Viernes 07:00 a 20:00 h.